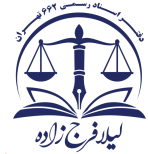

راهنمای استفاده از سرویس تطبیق اثر انگشت اصحاب سند در هنگام تنظیم سند در دفاتر اسناد رسمی با اثر انگشت ثبت شده در کارت هوشمند ملی (سرویس MOC)

- طبق راهنمای "پاک کردن حافظه موقت مرور گر" که در منوی راهنما، راهنماهای عمومی، راهنمای پاک کردن حافظه موقت مرور گر قرار دارد حافظه موقت مرور گر را پاک نمایید.
- آدرس <u>http://das1.nocrservices.org/das3/DASGateway/home.jsp</u> را در مرورگر
  اینترنت وارد نمایید تا از برقراری سرویس تطبیق اثرانگشت اطمینان حاصل شود.

| Ehttp://das1.nocrservices.org/das3/DASGateway/home.jsp - Internet Explorer          |                                   |
|-------------------------------------------------------------------------------------|-----------------------------------|
| 😋 💿 🗢 🧟 http://das1.nocrservices.org/das3/DASGateway/ho 🔎 🗹 👩 das1.nocrservices.org | 🗙 👬 سامانه ثبت الکترونیک استاد*** |
| DAS is deployed Successfully                                                        |                                   |

آدرس سامانه ثبت الكترونيك اسناد را در Internet Explorer از مسير

Tools->Internet Options-> security(Tab) ->Trusted Sites

| نماييد. | اضافه | اعتماد | قابل | های | سايت | ليست | بە |
|---------|-------|--------|------|-----|------|------|----|
|---------|-------|--------|------|-----|------|------|----|

| Internet Options                                                                                                    | ? ×                                                                                                    |
|----------------------------------------------------------------------------------------------------|----------------------------------------------------------------------------------------------------|
| General Security Privacy Content Connections Programs A                                                                        | dvanced                                                                                                    |
| Internet Local intranet Trusted sites Restricted sites                                                                         |                                                                                                    |
| Trusted sites Sites Sites This zone contains websites that you trust not to damage your computer or your files.                | Trusted sites                                                                                                    |
| Security level for this zone<br>Allowed levels for this zone: All                                                              | You can add and remove websites from this zone. All websites in this zone will use the zone's security settings. |
| Minimal safeguards and warning prompts are prov  - Most content is downloaded and run without prom  All active content can run | Add this website to the zone:                                                                                    |
| Enable Protected Mode (requires restarting Internet Explo  Custom level  Default lev  Reset all zones to default le            | https://ssar.ir Remove                                                                                           |
|                                                                                                    | Require server verification (https:) for all sites in this zone                                                  |
| OK Cancel                                                                                                    | Close                                                                                                    |

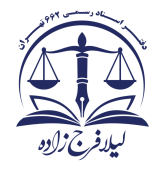

• فایل میان افزار سرویس تطبیق اثر انگشت را از http://downloads.ssar.ir دانلود نمایید.

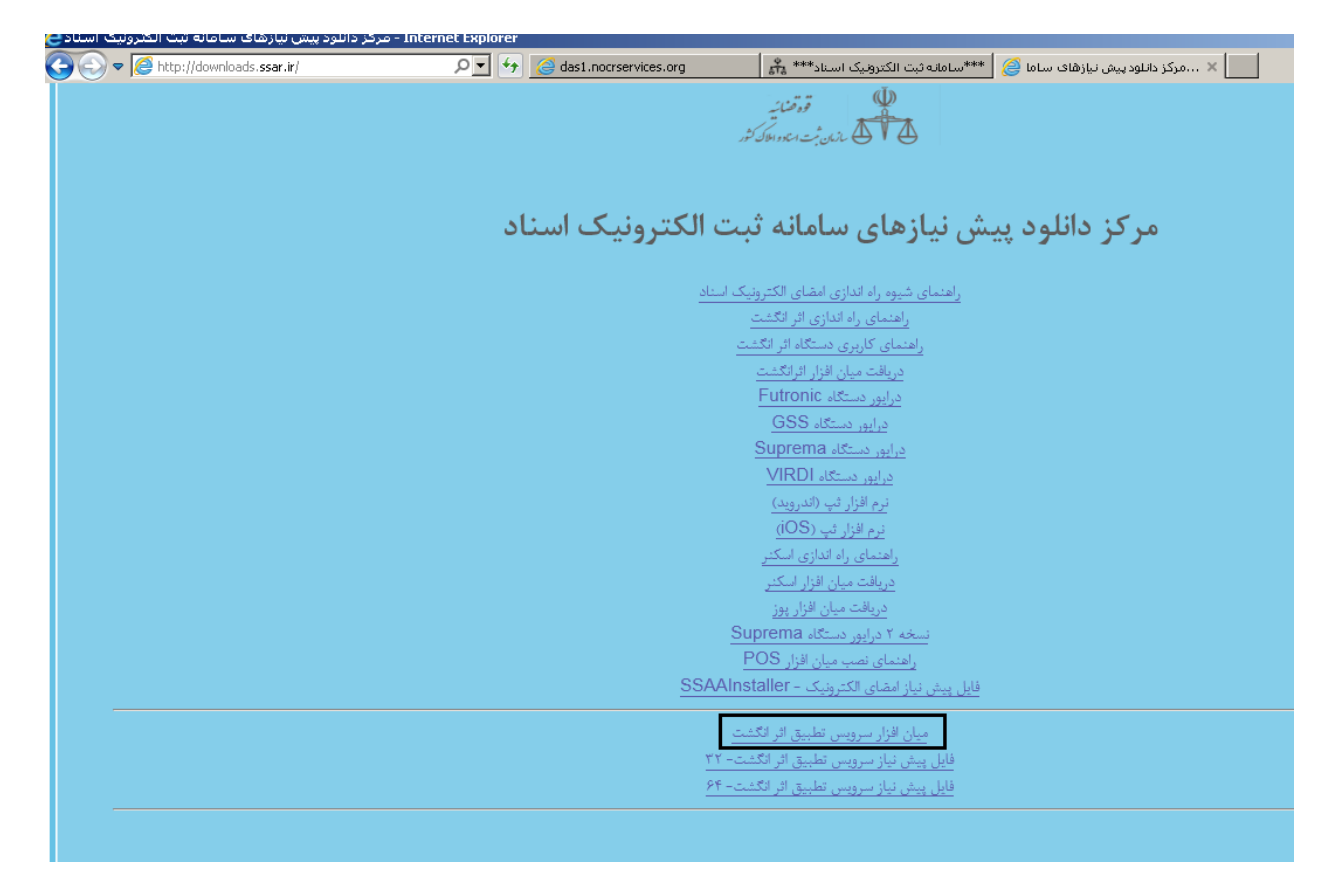

فایل را از حالت فشرده سازی شده خارج نموده و روی فایل Setup کلیک راست کرده و سپس روی گزینه Run as administrator کلیک نمایید .

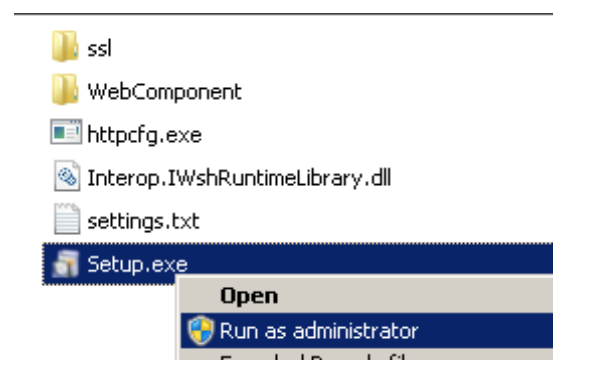

در مراحل بعد روی دکمه Next کلیک نمایید:

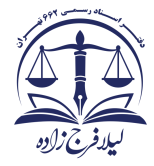

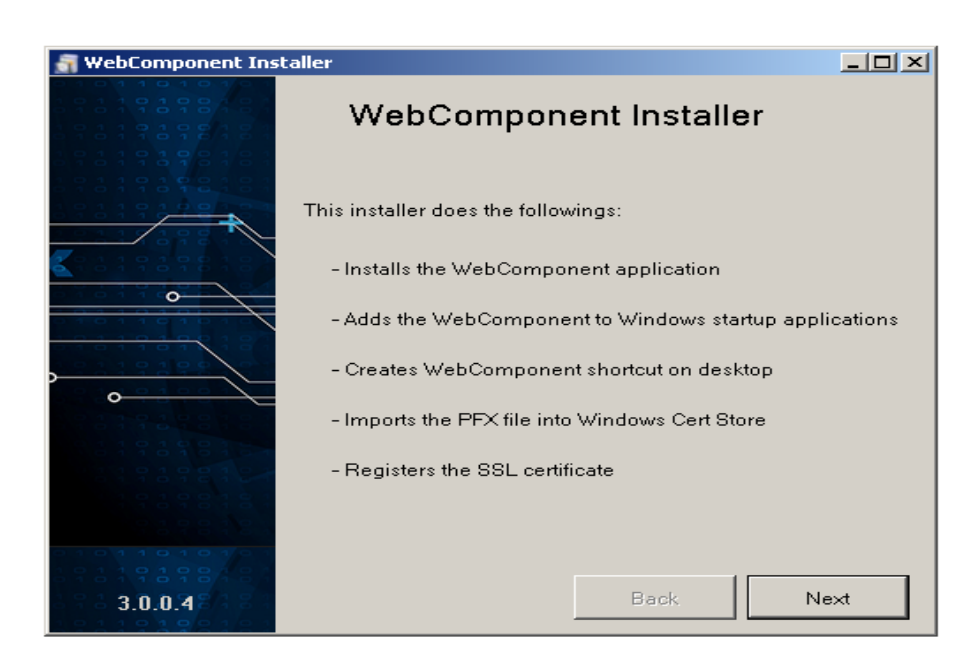

| Settings                                                                  |                                    |
|---------------------------------------------------------------------------|------------------------------------|
| Protocol                                                                  | https                              |
| Port                                                                      | 12000                              |
| Listen On Start                                                           | True                               |
| PFX File Name                                                             | MOCSAService.p12                   |
| Startup                                                                   | True                               |
| Install Path                                                              | C:\Program Files\WebComponent      |
| Create Shortcut                                                           | Тгие                               |
|                                                                           |                                    |
| <b>&gt;rotocol</b><br>The Protocol of the serv<br>'http://localhost:9000' | ice<br>or 'https://localhost:9000' |
|                                                                           |                                    |
|                                                                           |                                    |

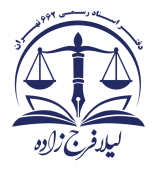

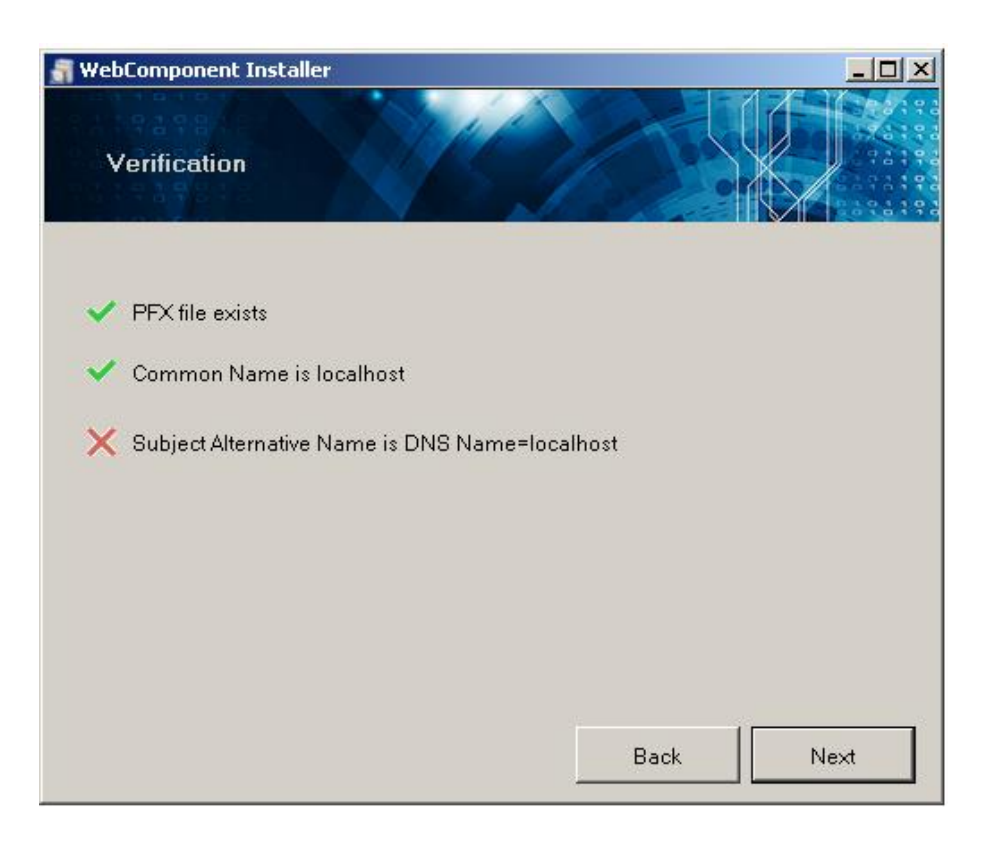

و در مرحله آخر روی دکمه Finish کلیک نمایید:

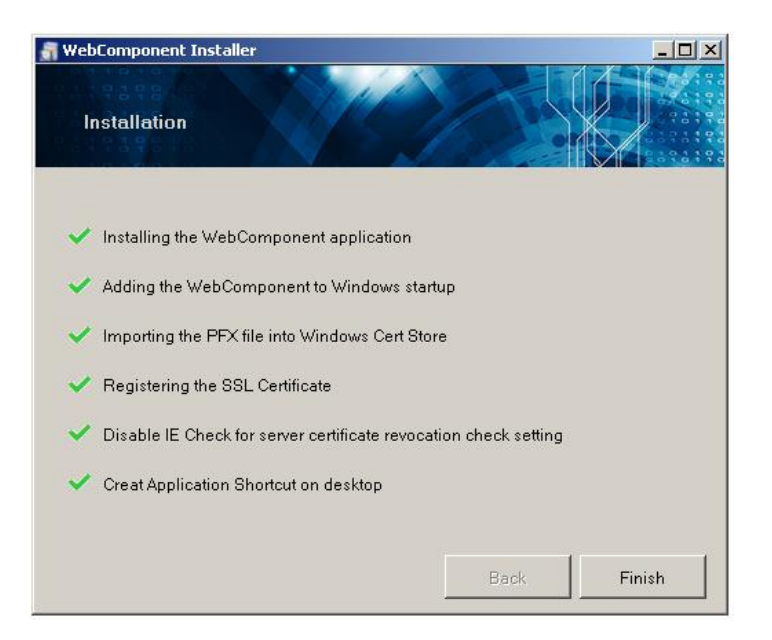

میانبر سرویس تطبیق اثر انگشت روی desktop ایجاد می گردد.

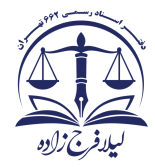

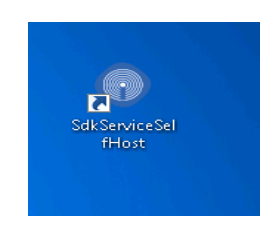

روی میانبر دابل کلیک نمایید تا نرم افزار واسط سرویس اجرا گردد :

• در صورتی که با خطای

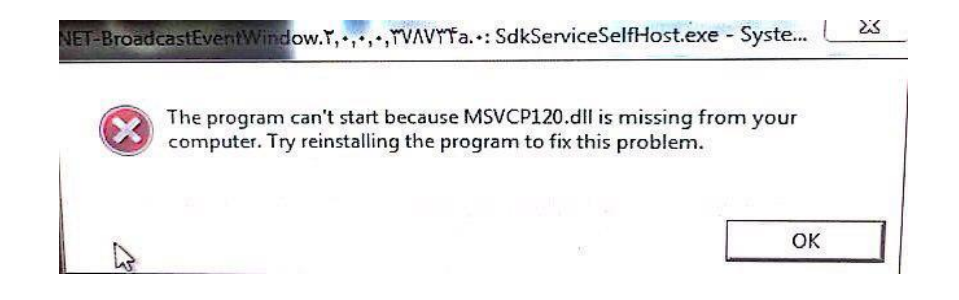

مواجه شدید فایل "فایل پیش نیاز سرویس تطبیق اثر انگشت" را با توجه به معماری سیستم (۳۲ یا ۶۴ بیتی) از سامانه downloads.ssaa.ir دانلود نموده و بر روی رایانه نصب نمایید.

| 🗆 A | ctions Path                                 |                      |
|-----|---------------------------------------------|----------------------|
| I   | nitialize_v1                                | initialize_v1        |
| A   | uthenticate_v1                              | authenticate_v1      |
| 0   | hangePin_v1                                 | changePin_v1         |
| G   | ietMocFingerIndex_v1                        | getMocFingerIndex_v1 |
| S   | ign_v1                                      | sign_v1              |
| F   | inalize_v1                                  | finalize_v1          |
| ⊡ B | lase Address                                |                      |
| F   | rotocol                                     | https                |
| H   | lost Name                                   | localhost            |
| F   | loot Context Path                           | sdkService           |
| F   | ort                                         | 12000                |
| L   | isten On Start                              | True                 |
| Рго | otoco l                                     |                      |
| Pro | o <b>tocol</b><br>• Protocol of the service |                      |

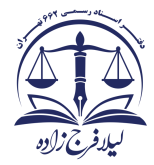

 در سامانه ثبت الکترونیک اسناد، در هنگام تنظیم سند، پس از مراحل اخذ شناسه یکتا، پرداخت هزینه ها و چاپ نسخه پشتیبان، بر روی دکمه أخذ اثر انگشت اصحاب سند در سربرگ "تأیید سند" کلیک می شود.

| ثبت دفتر درآمد چاپ نسخه پشتیبان سند رسید پرداخت هزینه ها 🗴                                                 | 😑 سند قطعي منقول - وسايل نقليه           |
|----------------------------------------------------------------------------------------------------|------------------------------------------|
| 139840 زمان ورود پرونده 1398/05/12 وضعیت چاپ نسخه پشتیبان سند گرفته شده است • 131 139 139840               | شماره پرونده 157995000162                |
| 1398/05/12 تاريخ اخذ شناسه يكنا<br>1398/15 تاريخ اخذ شناسه يكنا                                            | شناسه یکنا سند <mark>357995000019</mark> |
| طلاعات ا بهای سند ا شرایط و متون حقوقی ا محاسبه هزینه ها ا شناسه یکتا ا پرداخت هزینه ها اتایید سند ا پیامک | متعاملین مورد معامله سایر ا              |
|                                                                                                    | ر اطلاعات امضای اصحاب سند —              |
|                                                                                                    |                                          |
| اخذ اثر انگشت اصحاب سند                                                                                    |                                          |
|                                                                                                    |                                          |
| سند امتناع کرده اند                                                                                        | انتخاب اشخاصی که از امضای ب              |
|                                                                                                    |                                          |
|                                                                                                    | توضيحات                                  |
|                                                                                                    |                                          |
|                                                                                                    | - بی اثر کرد <sup>ن</sup> سند ———        |

| x | ثبت                        |                                             |                                        |                             |                                 |                                                                     |                        |
|---|----------------------------|---------------------------------------------|----------------------------------------|-----------------------------|---------------------------------|---------------------------------------------------------------------|------------------------|
|   | نگی<br>- تصویر اثرانگشت    | شخص ذی سمت <mark>هنگامه فاضلی دائی ز</mark> | رد نظر را انتخاب<br>یف جدول دوبار کلیک | یں، ردیف مو<br>یا بر روک رد | اضیحات هر شخد<br>را فشار دهید و | جهت اخذ اثرانگشت یا درج تو<br>نموده و دکمه اخذ اثر انگشت<br>نمایید. |                        |
|   | the the there is the the   | اخذ اثر انگشت و توضیحات                     | اخذ اثرانگشت؟                          | : کل: 2<br>سمت              | >> تعداد<br>شمارہ ملی           | < <u>1</u> از : 1<br>مشخصات شخص                                     |                        |
|   | ती ही ही                   | حذف اثر انگشت و توضیحات                     | حذف اثر انگشت و توضیحات                |                             | معامل                           |                                                                     | 시 هنگامه فاضلی دائی زز |
|   | ata ata ata ata            | ر توضيحات                                   | بلي                                    | متعامل                      |                                 | امید باقر                                                           |                        |
|   | thereize thereize thereize |                                             |                                        |                             |                                 |                                                                     |                        |

اثر انگشت از دستگاه مربوطه که کارت هوشمند ملی در آن قرار می گیرد، أخذ می شود. در این مرحله لازم است که پین شناسایی کارت هوشمند ملی در پنجره مربوطه وارد شود.

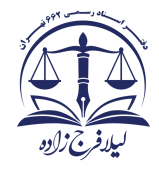

| این کاربر دارای کارت هوشمند ملی می باشد.<br>لطفا کارت ملی فرد مورد نظر را در دستگاه قرار دهید<br>آیا مایل به تصدیق هویت این فرد از طریق کارت هوشمند ملی می باشید؟ | • |  |
|----------------------------------------------------------------------------------------------------|---|--|
| بلی خیر                                                                                                    | • |  |

اثر انگشت از دستگاه مربوطه که کارت هوشمند ملی در آن قرار می گیرد، أخذ می شود. در این مرحله لازم است که پین شناسایی کارت هوشمند ملی در پنجره مربوطه وارد شود.

| <b>H</b>   |                             |                                 |
|------------|-----------------------------|---------------------------------|
| - 20       |                             | سامانه احراز ہویت               |
|            | 234<br>567<br>890<br>1CL << | لطفا پین شناسایی را وارد نمایید |
| لغو عمليات | تاييد                       |                                 |

در صورت تطبیق اثر انگشت با کارت هوشمند ملی، تصویر شخص به همراه توضیحات مربوط به تصدیق هویت به سردفتر نمایش داده می شود.

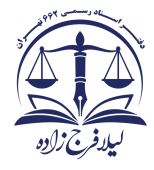

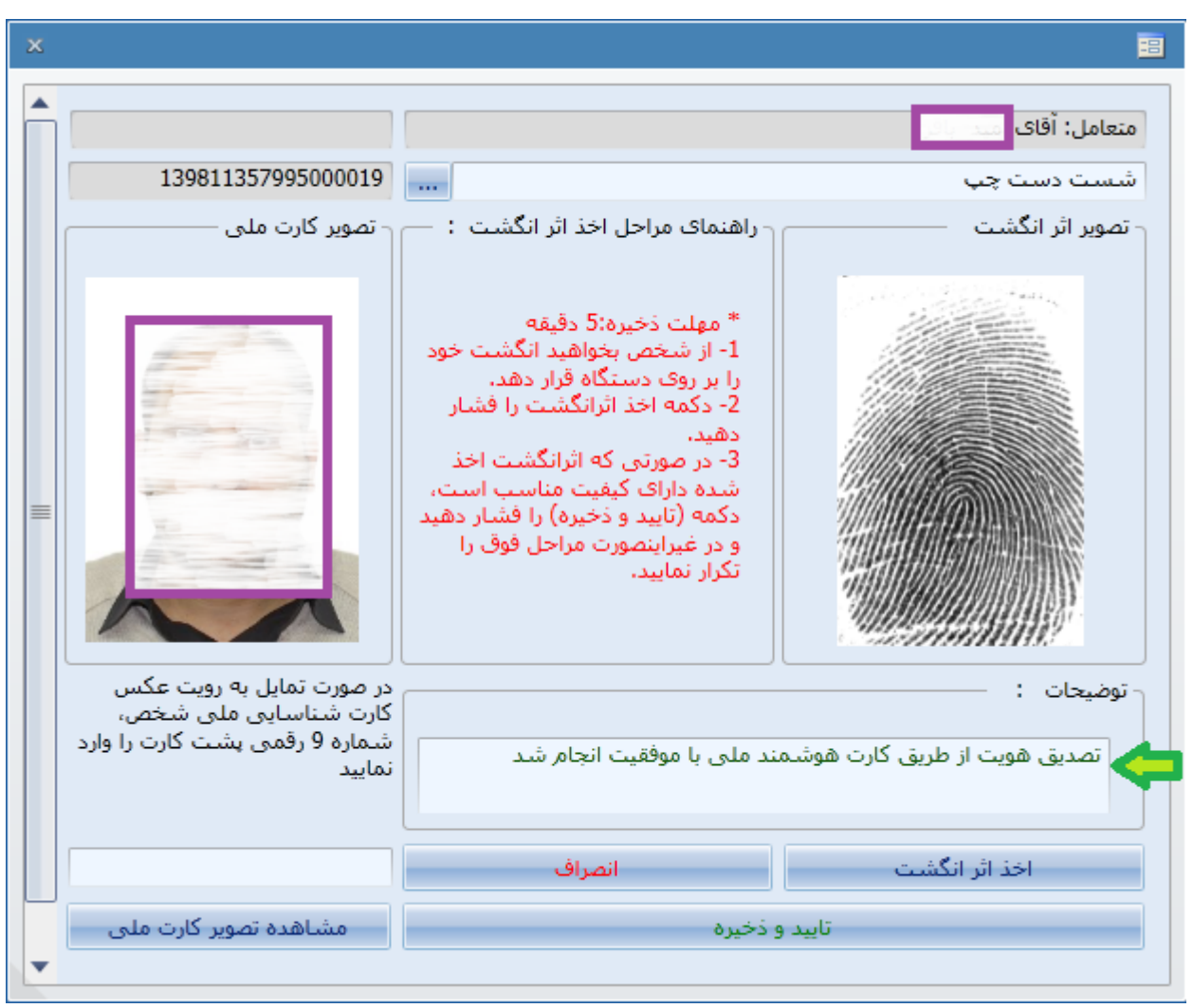

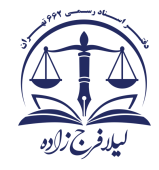

مراحل أخذ اثر انگشت با توجه به سرویس MOC :

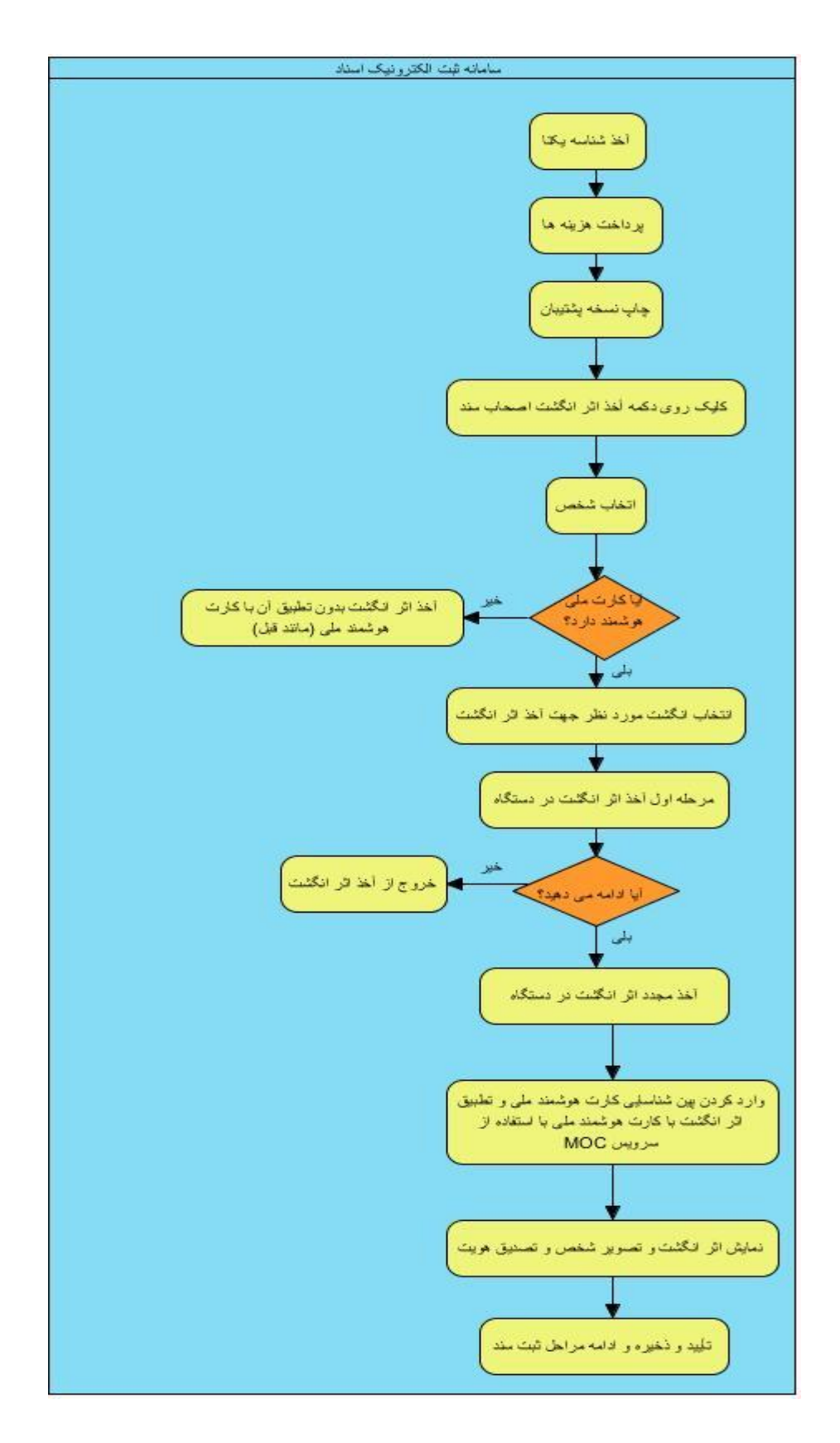